## Užívateľský manuál k eKase FT5000 s chráneným dátovým úložiskom CHDU5000.

## verzia 2.1

## Komunikácia aplikačného programu s tlačiarňou FT5000

Tlačiareň komunikuje s aplikačným pokladničným programom – predajným / skladovým komunikačným protokolom na základe riadiacich ESC sekvencií navrhnutých firmou Varos Trade, s.r.o. Ak má pokladničný alebo skladový program zaintegrované toto komunikačné rozhranie, tlačiareň ho automaticky podporuje a možno ju označiť za kompatibilnú s nadradeným programom.

Základné pojmy:

PPEKK - počítačový program eKasa klient

CHDÚ - chránené dátové úložisko

TM5000 - tlačový manažér tzv. smerovač slúži na zachytávanie a smerovanie požiadaviek tlače FS - finančná správa

PPEKK+CHDÚ - certifikované riešenie eKasa klient

**FT5000** je samostatné minipočítačové zariadenie pre systém eKasa, na ktorej je nainštalovaný program PPEKK a je osadená CHDÚ. Program PPEKK na komunikáciu so serverom FS je umiestnený v tlačiarni.

Komunikácia s predajnou aplikáciou prebieha pomocou RS232 COM portu, USB typ B (virtuálny COM port) alebo sieťovo LAN kábel / WiFi cez TCP/IP socket. Pri sieťovej komunikácii aplikácie s tlačiarňou, tlačiareň akceptuje požiadavky z povolených IP adries a PORTE: **20543**. Tlačiareň sa správa ako IP server, načúva na porte 20543 a keď príde požiadavka na komunikáciu, tak na ňu odpovedá. V jednom čase možno komunikovať iba s jedným zariadením. Ak by prišla požiadavky na komunikáciu s iným zariadením spojenie sa nevykoná. Pred komunikáciou s iným zariadením treba najprv zavrieť otvorený port.

S tlačiarňou je možné komunikovať priamo alebo pomocou tlačového manažéra TM5000.

So systémom eKasa tlačiareň komunikuje priamo cez zabudovaný sieťový konektor, alebo bezdrôtovo WiFi 2,4GHz, alebo USB GSM key (nie je súčasťou zariadenia). Z tohto dôvodu musí byť pripojená sieťovým káblom, alebo WiFi k počítačovej sieti s prístupom na Internet.

Na zadnom panely sú vyvedené nasledujúce konektory:

- > 3x USB port na pripojenie klávesnica/myš/BT dongle/GSM key ...., konektor USB A
- > LAN port 100MHz na pripojenie k počítačovej sieti, konektor RJ45
- > USB port na pripojenie k počítaču vytvára sa virtuálny COM port, konektor USB B
- > RS232 port na pripojenie k počítaču, konektor RJ45
- > USB port na prezeranie dokladov uložených v CHDÚ, konektor micro USB B
- > otváranie peňažnej zásuvky 24V, konektor RJ12
- napájanie 24V / minimálne 2A
- > HDMI port na pripojenie monitora s HDMI vstupom

Samotná konfigurácia eKasy a nahratie identifikačných a autentifikačných údajov je integrovaná priamo v tlačiarni cez WEB rozhranie.

Komunikácia nadradenej aplikácie s tlačiarňou:

- > priama komunikácia PC / TABLET / MOBIL
  - sériovým portom RS232
  - USB portom virtuálny COM port
  - sieťovým portom RJ45 alebo bezdrôtovo WiFi protokolom TCP/IP PORT: 20543
- > komunikácia pomocou tlačového manažéra TM5000 spusteného na počítači s OS Windows
  - tlačový manažér tzv smerovač tlače slúži na zachytávanie požiadaviek z nadradenej aplikácie a ich smerovanie na tlačiareň FT5000,
- tlačový manažér preberá požiadavky na tlač dokladov z textového súboru, alebo z IP adries, a tieto požiadavky smeruje na port RS232, USB alebo sieťovú IP adresu tlačiarne FT5000.

**CHDU5000** - chránené dátové úložisko jen dôležitý prvok klienta eKasa. Táto inteligentná pamäť systému eKasa slúži na evidenciu a archiváciu celej komunikácie so systémom eKasa a zachytáva všetky tlačové výstupy odosielané na pripojenú tlačiareň. Práve od vyspelosti technického riešenia CHDÚ záleží rýchlosť a bezpečnosť celej eKasy.

CHDÚ je navrhnuté tak, aby spĺňalo nasledujúce podmienky:

- ✓ jednorazový zápis údajov, bez možnosti následnej modifikácie tzv. WORM
- ✓ vypodpisovaná komunikácia s bezpečným kryptovaním dátového prenosu pri zápisoch
- ✓ rýchlosť komunikácie a spracovania údajov
- ✓ autonómne zariadenie osadené USB portom na ľahké prezeranie uložených údajov
- ✓ prehľadná archivácia údajov podľa rokov a mesiacov
- ✓ prezeranie údajov v CHDÚ kedykoľvek bez nutnosti externého prehliadača
- ✓ jednoznačná identifikácia na základe nemenného sériového čísla

V súčasnej modernej dobe bezpečnostných prvkov je vypodpisovaná komunikácia a kryptovanie dátového prenosu medzi CHDÚ a PPEKK základnými požiadavkami ktoré:

- ochránia podnikateľa pred neoprávneným zásahom a zápisom údajov do CHDÚ necertifikovaným programom tretích strán nepovolanou osobou,
- > spravia z CHDÚ jednoznačný kontrolný prvok v prípade daňovej kontroly,
- spravia z CHDÚ jednoznačný dôkazový predmet v prípade spáchania trestnej činnosti krátenia daní.

## Bližší popis CHDU5000

Princíp a možnosti komunikácie aplikačného programu s eKasou si môžete stiahnuť z odkazu:

## eKasa FT5000, eFT4000 spôsoby komunikácie

Manuál k FT5000 s chráneným dátovým úložiskom od firmy BOWA, si môžete stiahnuť z odkazu:

Užívateľský manuál k eKase FT5000 s BOWA

## Konfigurácia tlačiarne FT5000, aktivácia identifikačných a autentifikačných údajov v chránenom dátovom úložisku. /aktivácia CHDÚ/

Zapnút tlačiareň, tlačiareň nabehne do ON-line stavu do 90 sekúnd. Ak bola tlačiareň aktivovaná – korektné nahratie aktivačných údajov rozsvieti sa ľavá stredná LED dióda. Ak sú nedostupné servre finančnej správy, alebo nie je prístupný internet ľavá stredná LED dióda na klávesnici bliká.

Pokiaľ je v tlačiarni prázdne neaktivované CHDÚ vytlačí sa informačný LOG súbor. Z vytlačeného súboru sa zistí adresa na aktiváciu tlačiarne pomocou internetového prehliadača cez web rozhranie. Kompletná konfigurácia tlačiarne, aktivácia chráneného dátového úložiska – nahratie autentifikačných a identifikačných údajov sa vykonáva cez integrované web rozhranie tlačiarne. [Komunikácia WEB rozhraním].

Počas aktivácie a v čase odosielania dokladov na server finančnej správy musí byť tlačiareň pripojená k Internetu s neblokovaným prístupom tlačiarne FT5000 na nižšie uvedenú adresu. Firewall nesmie blokovať nasledujúcu adresu:

https://ekasa.financnasprava.sk TCP port 443 a 80

Na vzdialenú podporu tlačiarne zo strany výrobcu, monitorovanie stavu, upgrade modulov, nastavenie siete, DNS, DHCP serverov je potrebné povolenie prístupu OPEN VPN na firewall siete z tlačiarne FT5000 smerom von do VPN siete.

rdm-server.varos.sk TCP port 1194 update.varos.sk

Na synchronizáciu času tlačiarne s NTP serverom je potrebné povolenie prístupu ntp.ubuntu.com UDP port 123

Pokiaľ sa nevykoná aktivácia údajov v CHDÚ, tlačiareň komunikuje iba pomocou web rozhrania. Po aktivácii CHDÚ je možná komunikácia s tlačiarňou rozhraním TCP/IP, alebo RS232, USB.

## Komunikácia WEB rozhraním.

|                     | VAROS TE                                  | CHNOLOGY EKASA_HW (v1.1.0)                               |
|---------------------|-------------------------------------------|----------------------------------------------------------|
|                     | Používateľské r<br>ft5000servis<br>Heslo: | meno:<br>Prihlásenie                                     |
| Prihlasovacie údaje | správcu                                   | <b>Meno</b> : ft5000servis<br><b>Heslo</b> : ft5000setup |

Správca má oprávnenie meniť komunikačné parametre FT5000, zadať a vykonať aktiváciu tlačiarne, vložiť nové autentifikačné a identifikačné údaje.

| VAROS TECHNOLOGY EKASA_HW (v1.1.0) |
|------------------------------------|
| Používateľské meno:                |
| ekasa                              |
| Heslo:                             |
|                                    |
| Prihlásenie                        |

Prihlasovacie údaje užívateľa Meno: ekasa

Heslo: predaj

Užívateľ má oprávnenie prezerať históriu vystavených dokladov a prehľadových uzávierok.

## Základná obrazovka správcu

| VAROS TECHNOLOGY EKASA_HW (v1.1.0)<br>vitajte, <b>ft5000servis</b> . <u>pozrieť stránku</u> / <u>zmeniť heslo</u> / <u>odhlásiť</u> |                          |  |
|----------------------------------------------------------------------------------------------------|--------------------------|--|
| Konfigurácia posielania emailov                                                                                                    | 🤌 Zmeni                  |  |
| Konfigurácia/Aktivácia                                                                                                    | 🤌 Zmeni                  |  |
| Prehľad vystavených dokladov                                                                                                    | <ul> <li>View</li> </ul> |  |
| Prehľad vystavených uzávierok                                                                                                    | View                     |  |

| Konfigurácia posielania emailov | <ul> <li>nastavenie parametrov e-mail klienta na odosielanie<br/>pokladničných dokladov elektronicky</li> </ul>                                                          |
|---------------------------------|----------------------------------------------------------------------------------------------------|
| Konfigurácia/Aktivácia          | <ul> <li>– aktivácia a konfigurácia tlačiarne FT5000</li> </ul>                                                                                                    |
| Prehľad vystavených dokladov    | <ul> <li>prehľad dokladov, história predaja, kumulované tržby<br/>za zvolený interval, prístup k dokladom a XML správam<br/>tlač kópie pokladničných dokladov</li> </ul> |
| Prehľad vystavených uzávierok   | <ul> <li>prehľad vystavených uzávierok</li> </ul>                                                                                                    |

| Základná obrazovka užíva                                     | teľa                                                                                                    |                                   |
|--------------------------------------------------------------|----------------------------------------------------------------------------------------------------|-----------------------------------|
| VAROS<br>VITAJTE, EI                                         | TECHNOLOGY EKASA_HW (v1.1.0)<br>kasa. pozrieť stránku / zmeniť heslo / odhlásiť                                                                                                    |                                   |
| Prehľad vystavených doklad                                   | lov                                                                                                    | View                              |
| Prehľad vystavených uzávie                                   | rok                                                                                                    | View                              |
| Prehľad vystavených dokladov<br>Prehľad vystavených uzáviero | <ul> <li>prehľad dokladov, história predaja, kul<br/>za zvolený interval, prístup k dokladom<br/>tlač kópie pokladničných dokladov</li> <li>prehľad vystavených uzávierok</li> </ul> | nulované tržby<br>n a XML správam |

## Význam klávesnice FT5000

Vstavaná klávesnica tlačiarne slúži ako vstupné a informačné zariadenie aktuálneho stavu.

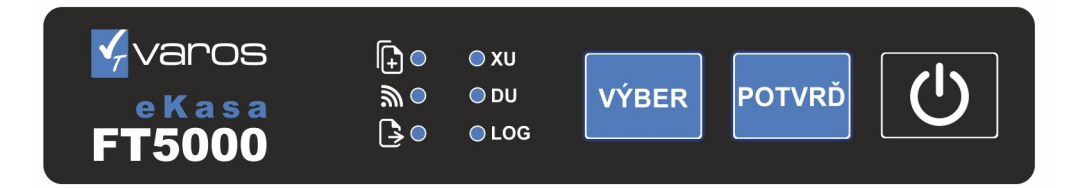

- indikácia ON-line stavu
- ➢ indikácia OFF-line stavu
- > indikácia neodoslaných OFF-line dokladov
- > informovanie o chýbajúcom papiere alebo otvorenom kryte tlačiarne
- ➢ informovanie a neaktivovanom CHDÚ
- informovanie o chýbajúcom CHDÚ
- ➤ vyvolanie tlače kópie dokladu
- > vyvolanie tlače prehľadovej uzávierky
- > vyvolanie tlače dennej uzávierky a jej kópie
- > vyvolanie tlače servisného hlásenia

## FT5000 popis klávesnice

# Vytlačenie LOG súboru

LOG súbor sa vytlačí automaticky po zapnutí tlačiarne, ak je vložené prázdne chránené dátové úložisko CHDÚ.

LOG súbor možno vytlačiť kedykoľvek manuálne

- ✓ stlačením 5x tlačítka VÝBER sa vyberie požadovaný úkon rozsvieti sa LED LOG
- ✓ stlačením 1x tlačítka POTVRĎ sa vykoná požadovaný úkon vytlačenie LOG súboru

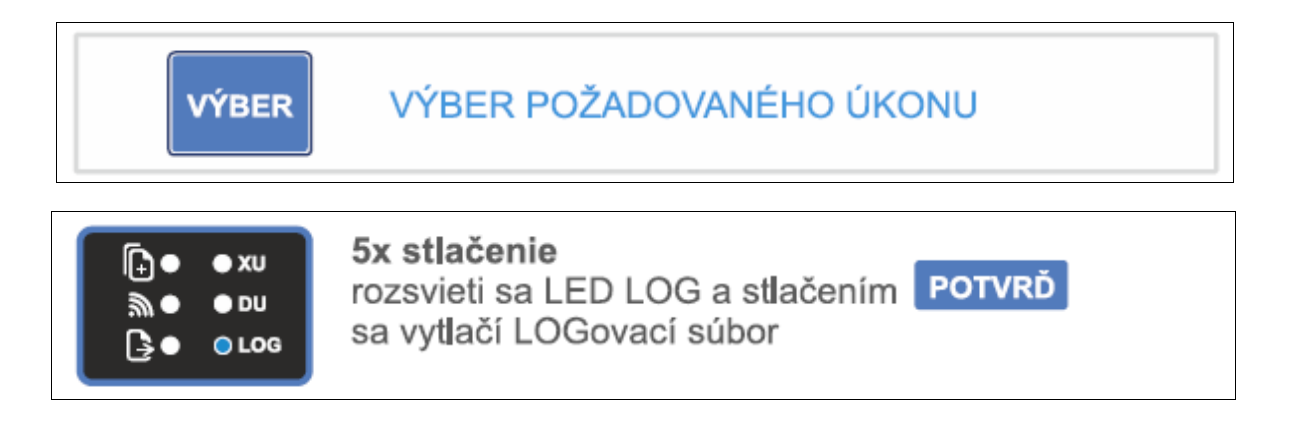

## Odoslanie OFF-line dokladov na server finančnej správy

eKASA FT5000 odosiela automaticky neodoslané OFF-line doklady

- > pri svojom štarte, ak je server FS prístupný
- > po každom správne odoslanom novom doklade
- manuálne odoslanie OFF-line dokladov možno vyvolať stlačením klávesy POTVRĎ na tlačiarni FT5000. Program FT5000 sa pokúsi odoslať doklady iba v prípade, ak existuje pripojenie na Internet a je prístupný server FS.

### LOG súbor z FT5000

[ eKasa ] FM500010 [ Platnosť certifikátu ] 29.01.2021 15:07:01 [ Výnimka ] NIE [ Plátca DPH ] ÁNO [ Hladiny ] 20%, 10%, 0%, 19%, 9% [ Testovací mód ] NIE [ Ekasa prostredie ] Integračné [ Typ CHDU ] CHDU5001 1.3.0 [ Výrobné číslo ] 2D19AA91-56463933-95BF4E31-545424A8 [Kapacita CHDU] zostáva 96% [ Počet neodoslaných dokladov ] 0 [ERROR doklad] Áno [ SwId ] VAROS TECHNOLOGY FT5000 1.5.0 9C4BF4E6328F12BFA8DCE829648CDE2E596335AA [RTC čas ] Local time: St 2020-12-30 12:14:12 CET RTC1: 2020-12-30 12:14:12 RTC in local TZ: no System clock synchronized: no systemd-timesyncd.service active: no

[Komunikácia WEB rozhranie]

http://192.168.1.36 [ Komunikácia eFT5000 ] \* RS232/USB: 115200 TCP Socket: 192.168.1.36:20543 [ Povolená IP adresa PC ] 192.168.1.0/24 [ RDM - SID ] 24a89d1f8b6d4f8d

[Inicializačný reťazec]

[ Hlavička dokladu ] Varos Technology - FT5000 Rudlovská cesta 123/53 97401 Banská Bystrica Prevádzka: FT5000 PLATCA DPH Rudlovská cesta 123/53 97401 Banská Bystrica IČO: 76543210 IČ DPH: SK1234567890 DIČ: 1234567890 KP: 88812345678900001

[ Doplňujúca hlavička ]

[ Pätička dokladu ]

^Ei

Manuály v elektronickej podobe sú dostupné http://www.varos.sk/manualy.php

koniec platnosti certifikátu výnimka zo zasielania údajov príznak plátcu DPH nastavené sadzby DPH príznak testovacieho módu mód CHDÚ Produkčný/Integračný model a verzia CHDÚ

výrobné číslo CHDÚ voľná kapacita CHDÚ počet OFF-line dokladov príznak chybného dokladu v CHDÚ

softvérový identifikátor eKasy

systémový čas eKasy čas v záložnom časovači príznak lokálnej časovej zóny príznak synchronizácie časovača s NTP serverom príznak aktívnej synchronizácie

IP adresa tlačiarne

 \* - aktívne komunikačné rozhranie FT5000 nastavenie sériovej komunikácie nastavenie IP komunikácie povolené IP adresy zariadení z ktorých eKasa prijíma príkazy jednoznačný identifikátor FT5000

riadiaci reťazec, ktorý sa posiela pred tlačou každého dokladu okrem ostatného dokladu

hlavička eKasy načítaná z Identifikačných údajov

doplňujúca hlavička dokladov sa posiela v každom doklade okrem ostatného.

pätička dokladov sa posiela v každom doklade okrem ostatného.

odkaz na elektronické manuály eKasy

# Nahratie aktivačných údajov tlačiarne

|        | VAR(<br>vitajte, f           | OS TECHNOLO                         | )GY  <br>ť strá   | EKASA_HW (v1.1.0)<br>nku / zmeniť heslo / odhlásiť                         |
|--------|------------------------------|-------------------------------------|-------------------|----------------------------------------------------------------------------|
| (      | Domov > > Global preferences | ;                                   |                   |                                                                            |
|        | Identifikačne údaje xml      |                                     | 1.                | Vybrať súbor Nie je vybratý žiadny súbor                                   |
|        | Autentifikačné údaje xml     |                                     | 2.                | Vybrať súbor Nie je vybratý žiadny súbor                                   |
|        | Heslo k certifikátu          |                                     | 3.                | ZADAJTE HESLO                                                              |
|        | Spracuj nové aktivačné úd    | aje                                 | 4.                |                                                                            |
|        | Reštartovať eFT5000          |                                     | 5.                |                                                                            |
|        | 33 Global preferences        |                                     | 6.                | Uložiť                                                                     |
| 1. Ide | entifikačne údaje xml        | - kliknutím na tla<br>XML súbor s p | ačítko<br>ridelei | <b>Vybrat subor</b> sa nalistuje a vyberie<br>nými identifikačnými údajmi  |
| 2. Aut | tentifikačné údaje xml       | - kliknutím na tla<br>XML súbor s p | ačítko<br>ridelei | <b>Vybrat subor</b> sa nalistuje a vyberie<br>nými autentifikačnými údajmi |
| 3. He  | slo k certifikátu            | - zadá sa jednoz                    | načné             | užívateľské heslo certifikátu pokladnice                                   |

- 4. Spracuj nové aktivačné údaje zatrhnutím voľby sa nastaví príznak aktivácie údajov
- 5. Reštartovať FT5000 zatrhnutím voľby sa vynúti reštart PPEKK programu
- 6. **Uložiť** uloženie konfigurácie.

Ak je nastavený príznak aktivácie údajov, automaticky sa vytlačí hlavička dokladu s aktivačnými údajmi na skontrolovanie. Po kontrole údajov sa môže klávesou POTVRĎ potvrdiť proces aktivácie identifikačných a autentifikačných údajov eKasy.

Po aktivácii údajov sa znova načíta hlavička dokladu do prehliadača príkazom na obnovenie internetovej stránky.

Každé CHDÚ má jednoznačné identifikačné údaje a preto pri každej výmene CHDÚ je potrebné znova zadať HESLO k certifikátu.

## Pred aktiváciou treba vykonať kontrolu údajov.

| SKUNIRULUJIE UDAJE                          |
|---------------------------------------------|
| Finančná správa i.n.t.                      |
| Horná 560//<br>98045 štrkovec<br>Provádzka: |
| nepovinný názov predajne<br>Horná 560/7     |
| 98045 štrkovec<br>KP: 88812345678900001     |
| IČO: 76543210<br>DIČ: 1234567890            |
| IC DPH: SK1234567890                        |
| PUDLIS OULAS                                |
|                                             |
|                                             |
|                                             |
|                                             |
| DRE SIGHLAS STLAČ POTVRŇ NA 3 SEKLINDY      |
|                                             |
|                                             |
|                                             |
|                                             |
|                                             |
| <br>INICIALIZUJEM                           |
| INICIALIZUJEM                               |
| INICIALIZUJEM                               |
| INICIALIZUJEM                               |
| INICIALIZUJEM                               |
| INICIALIZUJEM                               |
| INICIALIZUJEM                               |

Ak je nastavený príznak aktivácie údajov, po potvrdení voľby **Uložiť** sa na tlačiarni automaticky vytlačí hlavička dokladu ktorá je predplnená z identifikačných údajov XML. Formát a údaje v hlavičke sa automaticky preberajú z pridelených identifikačných údajov z finančnej správy a je nemenný. /podmienka pri certifikácii/

Potvrdenie obsluhy o prekontrolovaní aktivačných údajov

Ak sú údaje korektné stlačí sa tlačítko **POTVRĎ** a podrží sa dokiaľ sa nevytlačí hlásenie o aktivácii.

Ak sú údaje nekorektné aktivácia sa preruší stlačením tlačítka **VÝBER**.

Po stlačení tlačítka **POTVRĎ** sa vykoná aktivácia FT5000.

Ukončenie aktivácie tlačiarne.

Po cca 10 sekundách sa môže obnoviť www stránka pre aktualizáciu údajov. V hornej časti obrazovky sa zobrazí vyčítaná hlavičku z CHDÚ. Ak sa vytlačí LOG súbor, jeho súčasťou je posledná hlavička a identifikačné údaje, ktoré sú naplnené v CHDÚ.

# Obrazovka Konfigurácia/Aktivácia

| omov >> Global preferences                         |                                                                                                    |
|----------------------------------------------------|----------------------------------------------------------------------------------------------------|
|                                                    |                                                                                                    |
| Komunikácia s PC [ vyžadovaný reštart ]            | Serial/Usb port 🔻                                                                                                    |
| Povolená IP adresa pre TCP socket                  |                                                                                                    |
| PC RS232 path                                      | /dev/ttyS1                                                                                                    |
| PC rýchlosť prenosu [ Data bits: 8, Parity: None ] | 115200 🔻                                                                                                    |
| PC riadenie toku                                   | None •                                                                                                    |
| Identifikačne údaje xml                            | Vybrať súbor Nie je vybratý žiadny súbor                                                                                                    |
| Autentifikačné údaje xml                           | Vybrať súbor Nie je vybratý žiadny súbor                                                                                                    |
| Heslo k certifikátu                                |                                                                                                    |
| Spracuj nové aktivačné údaje                       |                                                                                                    |
| Ekasa prostredie [ vyžadovaný reštart ]            | Integračné 🔻                                                                                                    |
| Ekasa timeout [sekundy]                            | 5                                                                                                    |
| Ekasa testovací mód                                |                                                                                                    |
| Výnimka zo zasielania údajov                       |                                                                                                    |
| Inicializačný reťazec tlačiarne                    |                                                                                                    |
| Hlavička dokladu z CHDÚ                            | Varos Technology - EKASA_HW<br>Rudlovská cesta 123/53<br>97401 Banská Bystrica<br>Prevádzka:<br>EKASA_HW PLATCA DPH<br>Rudlovská cesta 123/53<br>97401 Banská Bystrica<br>KP: 88812345678900001 |
| Doplňujúca hlavička                                |                                                                                                    |
|                                                    |                                                                                                    |

| Pätička dokladu                      | Ďakujeme za nákup.   |
|--------------------------------------|----------------------|
|                                      | ^Ei                  |
| Porovnanie súm v doklade             | Striktné 🔻           |
| Epson QR kód natívna tlač            |                      |
| Základná DPH                         | 20                   |
| Znížená DPH                          | 10                   |
| Oslobodená DPH                       | 0                    |
| Pôvodná základná DPH                 | 19                   |
| Pôvodná znížená DPH                  | 9                    |
| Platidlo názov 1                     | Hotovosť:            |
| Platidlo názov 2                     | Platobná karta:      |
| Platidlo názov 3                     | Platidlo 3:          |
| Platidlo názov 4                     | Platidlo 4:          |
| Platidlo názov 5                     | Platidlo 5:          |
| CHDÚ SN                              | 2D199D9D-56463933-6F |
| Pravidelné overenie int. spojenia    | <ul><li>✓</li></ul>  |
| Povolenie uzávierok cez predný panel |                      |
| Reštartovať eFT5000                  |                      |
|                                      |                      |

33 Global preferences

Uložiť

#### Riadiace sekvencie tlačiarne

Riadiace sekvencie sú príkazy, pomocou ktorých je možné ovplyvniť tlačový výstup, alebo ďalšie vlastnosti tlačiarne. Znaky sa zadávajú v Hexa tvare **0xYY** YY - hexa hodnota znaku. Jednotlivé znaky v sekvencii sú oddelené čiarkou. Nemenné sekvencie možno zadať do FT5000 na viacero pozícií. Tieto príkazy sa vykonávajú pri tlači každého dokladu okrem Ostatného

- > Inicializačný reťazec tlačiarne sa odosiela pred tlačou dokladu
- > Doplňujúca hlavička sa odosiela po tlači hlavičky dokladu
- > Pätička dokladu sa odosiela na konci dokladu

#### Konfiguračné sekvencie pre FT5000

| Kódová stránka Latin2:<br>Kódová stránka Latin2:<br>Vystredenie hlavičky: | 0x1B,0x74,0x12<br>0x1B,0x40,0x1B,0x74<br>0x1B,0x61,0x31 | 4,0x12 / Tlačiareň Bixolon SRP350 - zelené tlačítko / |
|---------------------------------------------------------------------------|---------------------------------------------------------|-------------------------------------------------------|
| Zrusenie vystredenia:                                                     | 0x1B,0x61,0x30                                          | Poznamka. Zadať do doplnujúcej hlavičky               |
| Medziriadková medzera:                                                    | 0x1B,0x33,0x3D                                          | Poznámka. Tretí znak výška medzery 0x010xFF           |
| Urezanie papiera:                                                         | 0x0D,0x1B,0x69                                          | alebo ^Ei                                             |
| Urezanie, automaticky výsuv:                                              | 0x1D,0x56,0x42,0x0                                      | 0                                                     |
| Otvorenie zásuvky PIN 4-5:                                                | 0x1B,0x70,0x00,0x20                                     | D,0x80 alebo ^Z                                       |
| Otvorenie zásuvky PIN 4-2:                                                | 0x1B,0x70,0x01,0x20                                     | D,0x80                                                |

Grafické logo 1 pozicia: 0x1C,0x70,0x01,0x00 Grafické logo 32-32: 0x1D,0x28,0x4C,0x06,0x00,0x30,0x45,0

Grafické logo 32-32: 0x1D,0x28,0x4C,0x06,0x00,0x30,0x45,0x20,0x20,0x01,0x01,0x0D,0x0A Grafické logo 48-48: 0x1D,0x28,0x4C,0x06,0x00,0x30,0x45,0x30,0x30,0x01,0x01,0x0D,0x0A

#### Fonty a štýly písma

| FontA Normal 12x24    | 0x1B,0x21,0x00 | alebo ^N |
|-----------------------|----------------|----------|
| FontA Bold            | 0x1B,0x21,0x08 | alebo ^B |
| FontA Hight           | 0x1B,0x21,0x10 | alebo ^H |
| FontB Normal 9x24     | 0x1B,0x21,0x01 | alebo ^s |
| FontB Bold            | 0x1B,0x21,0x09 |          |
| FontB Hight           | 0x1B,0x21,0x11 |          |
| FontA Bold Hight      | 0x1B,0x21,0x18 |          |
| FontB Bold Hight      | 0x1B,0x21,0x19 |          |
| FontA Width           | 0x1B,0x21,0x20 |          |
| FontB Width           | 0x1B,0x21,0x21 |          |
| FontA Bold Width      | 0x1B,0x21,0x28 |          |
| FontB Bold Width      | 0x1B,0x21,0x29 |          |
| FontA Width+Hight     | 0x1B,0x21,0x20 |          |
| FontB Width+Hight     | 0x1B,0x21,0x21 |          |
| FontA Bold WidthHight | 0x1B,0x21,0x38 |          |
| FontB Bold WidthHight | 0x1B,0x21,0x39 |          |
| Hrubé Bold písmo:     | 0x1B,0x45,0x01 |          |
| Normálne písmo:       | 0x1B,0x45,0x00 |          |

### Nastavenie komunikačného portu

Komunikácia v PC [vyžadovaný reštart] - na aktiváciu nových komunikačných parametrov treba zatrhnúť voľbu Reštartovať FT5000.

S tlačiarňou možno komunikovať sériovým portom RS232/USB – automatická detekcia, alebo TCP socketom. USB port má prednosť pred RS232 portom.

Povolená IP adresa pre TCP socket – IP adresa počítača, ktorý môže komunikovať s tlačiarňou.PC RS232 path– cesta k sériovému portuPC rýchlosť prenosu– rýchlosť prenosu 9600/57600/115200 bpsPC riadenie toku– riadenie toku dát - NONE / RTS/CTS / DTR/DSR

Tlačiareň podporuje komunikáciu s viacerými počítačmi v sieti. Vtedy sa za adresou musí zadať maska IP adries v tvare /yy

Príklad: /24 - povolená komunikácia s PC <1-255> adresa sa vloží v formáte xxx.xxx.0/24 povolená komunikácia zo všetkých PC 0.0.0.0/0

#### Nahratie aktivačných údajov do chráneného dátového úložiska

| Identifikačné údaje xml      | <ul> <li>výber súboru s identifikačnými údajmi</li> </ul>  |
|------------------------------|------------------------------------------------------------|
| Autentifikačné údaje xml     | <ul> <li>výber súboru s autentifikačnými údajmi</li> </ul> |
| Heslo k certifikátu          | <ul> <li>vloženie hesla k certifikátu</li> </ul>           |
| Spracuj nové aktivačné údaje | - potvrdenie na spracovanie aktivačných údajov v CHDU      |

#### Nastavenie parametrov komunkácie s eKasa systém

| Ekasa prostredie [vyžadovaný                          | <ul> <li>reštart] - výber prostredia systému eKasa, po zmene sa vyžaduje reštart</li> <li>Integračné – testovacie prostredie na integráciu zariadení</li> <li>Produkčné – prostredie na ostrú prevádzku eKasa FT5000</li> </ul> |
|-------------------------------------------------------|----------------------------------------------------------------------------------------------------|
| Ekasa timeout [sekundy]                               | <ul> <li>čakanie na odpoveď zo systému eKasa, ak sa odpoveď nevráti<br/>do stanovenej doby eKasa prejde do OFF-line módu</li> </ul>                                                                                             |
| Ekasa testovací mód                                   | <ul> <li>nastavenie testovacieho módu pre zaučenie obsluhy, doklady<br/>z testovacieho módu treba archivovať 5 rokov po roku vzniku.</li> <li>V testovacom móde sa dajú tlačiť iba pokladničné doklady.</li> </ul>              |
| Výnimka zo zasielania údajov                          | - nastavenie výnimky na odosielanie dokladov do eKasa systému                                                                                                    |
| Nastavenie paramertov do                              | kladu                                                                                                    |
| Inicializačný reťazec tlačiarne                       | <ul> <li>sekvencia, ktorá sa odošle pred tlačou každého dokladu</li> <li>zadáva sa v hexa móde napr. 0x1B,0x74,0x12,0x0D</li> <li>slúži na vyvolanie grafickej blavičky, otvorenie zásuvky</li> </ul>                           |
| Hlavička dokladu z CHDÚ                               | <ul> <li>hlavička dokladu sa načíta z identifikačných údajov a je nemenná</li> <li>nemennosť hlavičky je jednoznačná požiadavka certifikácie</li> </ul>                                                                         |
| Doplňujúca hlavička<br>Pätička dokladu                | <ul> <li>doplňujúce údaje , ktoré sa tlačia pod hlavnou hlavičkou</li> <li>údaje tlačené v päte dokladu</li> </ul>                                                                                                    |
| Hexa mód príkazov tlačiarne s                         | a dá použiť aj v doplňujúcej hlavičke aj v pätičke dokladu                                                                                                    |
| Porovnanie súm v doklade<br>Epson QR kód natívna tlač | <ul> <li>porovnanie konečnej sumy so sumárom položiek v riadkoch dokladu</li> <li>tlač QR kódu natívne – ak to tlačiareň podporuje alebo graficky</li> </ul>                                                                    |
|                                                       |                                                                                                    |

## Nastavenie sadzieb DPH

| Základná DPH<br>Zpížoná DPH    | <ul> <li>vyššia sadzba dane, aktuálne 20%</li> <li>nižčia sadzba dane, aktuálne 10%</li> </ul>                                                  |
|--------------------------------|----------------------------------------------------------------------------------------------------|
|                                | <ul> <li>Ilizsia sauzua udile, aktualile 10%</li> <li>O pro položky oslobodoné od DPH</li> </ul>                                                |
|                                |                                                                                                    |
| Povodna zakladna DPH           | - vyssia sadzba dane, predchadzajuca                                                                                                    |
| Pôvodná znížená DPH            | <ul> <li>nižšia sadzba dane, predchádzajúca</li> </ul>                                                                                          |
| Nastavenie reťazcov pre p      | latidlá                                                                                                    |
|                                |                                                                                                    |
| Platidlo názov 1               | <ul> <li>prednastavné na Hotovosť:</li> </ul>                                                                                                   |
| Platidlo názov 2               | <ul> <li>prednastavné na Platobná karta:</li> </ul>                                                                                             |
| Platidlo názov 3               | <ul> <li>prednastavné na Platidlo 3:</li> </ul>                                                                                                 |
| Platidlo názov 4               | <ul> <li>prednastavné na Platidlo 4:</li> </ul>                                                                                                 |
| Platidlo názov 58              | - prednastavné na Platidlo 58                                                                                                    |
|                                |                                                                                                    |
| CHDÚ SN                        | <ul> <li>jednoznačné výrobné číslo chráneného dátového úložiska</li> </ul>                                                                      |
| Pravidelné overovanie int. spo | jenia – overovanie pripojenia na internet každých 5minút, ak je spojenie<br>neaktívne rozbliká sa stredná LED dióda na prednom panely tlačiarne |
| Povolenie uzávierok cez predn  | ý panel – povolenie / zakázanie tlače prehľadových uzávierok pomocou klávesnice tlačiarne                                                       |
| Reštartovať FT5000             | <ul> <li>ak je voľba aktívna, po stlačený tlačítka Uložit' sa automaticky vykoná reštart aplikácií v tlačiarni.</li> </ul>                      |
|                                | Reštart je vyžadovaný pri zmenách                                                                                                    |
|                                | - Nastavenie komunikačného portu                                                                                                    |
|                                | - Zmena prostredia Integračné / Produkčné                                                                                                    |
| Llložiť                        | - uloženie pových konfiguračných parametrov                                                                                                    |
| UIUZIL                         |                                                                                                    |

## Konfigurácia posielania emailov

| Domov >> Konfig | gurácia email konta                       |
|-----------------|-------------------------------------------|
| Zmeniť Kor      | nfigurácia email konta                    |
| ODOŠLI TES      | TOVACÍ EMAIL: (example-email@website.com) |
|                 |                                           |
| Email server:   |                                           |
| VLOŻTE EMAI     | L SERVER                                  |
| Číslo portu:    |                                           |
| 587             |                                           |
|                 |                                           |
| Email účet:     |                                           |
| VLOŽTE EMAI     | LÚČET                                     |
| Užívateľské me  | no:                                       |
| VLOŽTE UŽÍVA    | ATEĽSKÉ MENO                              |
| Užívateľské hes | 0.                                        |
|                 |                                           |
|                 |                                           |
| Use TLS         |                                           |
| Use SSL         |                                           |
| Fail Silently   |                                           |
| Email Send Tim  | eout (seconds):                           |
| 3               |                                           |
|                 |                                           |

Treba vyplniť požadované údaje emailového klienta. Následne treba otestovať správnosť konfigurácie zaslaním testovacieho emailu na funkčný email. Email adresa sa vpíše do kolonky za **ODOŠLI TESTOVACÍ EMAIL** a kliknutím na tlačítko sa aktivuje odoslanie. V prípade správneho nastavenia sa Vám na email doručí správa

Testovací email odoslaný z eKasy FT5000 - Toto je testovací email odoslaný z eKasy FT5000.

## Obrazovka prehľadu predaja

Na pravej strane je výberové menu v ktorom sa dajú filtrovať doklady na základe viacerých kritérií. Z vybraných dokladov sa automaticky počítajú obraty v jednotlivých sadzbách DPH a výška dane. Po kliknutí na konkrétne číslo dokladu sa zobrazia údaje vybraného dokladu. Na tejto obrazovke je možnosť tlače kópie dokladu.

| FILTROVAŤ                                                                                          | Filtrovanie dokladov je možné podľa:                                                                          |
|----------------------------------------------------------------------------------------------------|----------------------------------------------------------------------------------------------------|
| Podľa Typ dokladu<br>Všetko                                                                        | Typ dokladu<br>pokladničný doklad / faktúra / paragón / vklad / výber /<br>neplatný / ostatný doklad / poloha |
| Podľa Dátum vytvorenia<br>Ľubovoľný dátum<br>Dnes<br>Posledných 7 dní<br>Tento mesiac<br>Tento rok | Dátumu vystavenia<br>aktuálny deň / týždeň / mesiac / rok                                                     |
| Podľa Hotovo<br>Všetko<br>Áno<br>Nie                                                               | Doklady odoslané na server eKasa<br>ON-line doklady - Hotovo = Áno<br>OFF-line doklady - Hotovo = Nie         |
| Podľa Vystavenie dokladu<br>Všetko<br>Tlačený<br>Email<br>Zaevidovaný                              | Doklady podľa vystavenia<br>vytlačené doklady / doklady odoslané emailom /<br>zaevidované paragóny            |
| Podľa CHDÚ SN<br>Všetko<br>2D199D9D-56463933-6F064E31-<br>545424A8                                 | Doklady podľa CHDÚ<br>z konkrétneho chráneného dátového úložiska                                              |

| /AROS TI       | ECHNOLOG             | / EK | ASA_H   | IW (v1.1   | 1.0)               |          |                 |                                         | VITAJTE, <b>FT5000SERVI</b> |
|----------------|----------------------|------|---------|------------|--------------------|----------|-----------------|-----------------------------------------|-----------------------------|
| omov -> Prehľa | ad vystavených dokla | adov |         |            |                    |          |                 |                                         |                             |
|                |                      |      |         |            |                    |          |                 |                                         |                             |
| Q [            |                      |      | Hľ      | adaj číslo |                    |          |                 |                                         |                             |
| 0010 0         | I                    |      |         |            |                    |          |                 |                                         |                             |
| <2019 2. sept  | emper                |      |         |            |                    |          |                 |                                         |                             |
|                |                      |      |         |            |                    |          |                 |                                         |                             |
| Základná       | sadzba obrat:        |      |         |            | 8.10 €             | DPH:     |                 |                                         | 1.36 €                      |
| Znížená sa     | adzba obrat:         |      |         |            | 20.70 €            | DPH:     |                 |                                         | 1.88 €                      |
| Obrat oslo     | bodené od DPH:       |      |         |            | 0.00€              |          |                 |                                         |                             |
| Obrat vrat     | né obaly:            |      |         |            | -0.78 €            |          |                 |                                         |                             |
| Obrat úhra     | ady faktúr:          |      |         |            | 1,948.00 €         |          |                 |                                         |                             |
|                |                      |      |         |            |                    |          |                 |                                         |                             |
|                |                      |      |         |            |                    |          |                 |                                         |                             |
| ČÍSLO DOKLADU  | DÁTUM VYTVORENIA     | TYP  | ERR KOD | HODNOTA    | VYSTAVENIE DOKLADU | нотоvo   | EKASA SENDCOUNT | CHDÚ SN                                 | ČAS SPRACOVANIA             |
| 19090200016    | 2.9.2019 22:18:28    | ND   | 1       | 14.01 €    | Tiaceny            | <b>S</b> | 1               | 6F064E31-545424A8                       | 1.84S                       |
| 19090200015    | 2.9.2019 22:17:09    | PD   | 1       | 14.01€     | Tlačený            | 0        | 1               | 2D199D9D-56463933-<br>6F064E31-545424A8 | 1.74s                       |
| 19090200014    | 2.9.2019 22:16:50    | PUF  | 1       | 450.00€    | Zaevidovaný        | 0        | 1               | 2D199D9D-56463933-<br>6F064E31-545424A8 | 1.35s                       |
| 19090200013    | 2.9.2019 22:15:51    | UF   | 1       | 999.00€    | Tlačený            | ۲        | 1               | 2D199D9D-56463933-<br>6F064E31-545424A8 | 1.62s                       |
| 19090200012    | 2.9.2019 22:15:28    | PUF  | 1       | 499.00€    | Zaevidovaný        | •        | 1               | 2D199D9D-56463933-<br>6F064E31-545424A8 | 1.78s                       |
|                |                      |      |         |            |                    |          |                 |                                         |                             |

HODNOTA - suma dokladu

VYSTAVENIE DOKLADU – forma výstupu dokladu – tlačený, zaslaný emailom, dodatočne zaevidovaný paragón, GPS

- príznak úspešného odoslania do systému eKasa HOTOVO
- HOTOVO- μιζιακ αspesitione careSENDCOUNT- počet pokusov o odoslanieCHDÚ SN- sériové číslo CHDÚ

ČAS SPRACOVANIA – doba spracovania dokladu po odoslanie na tlač

#### Ukážka informácií o doklade

#### VAROS TECHNOLOGY EKASA\_HW (v1.1.0)

VITAJTE, FT5000SERVIS. POZRIEŤ STRÁNKU / ZMENIŤ HESLO / ODHLÁSIŤ

Domov >> Prehľad vystavených dokladov > Doklad č. 19090300019

| ZÁKLADNÉ INFORMÁCIE           |                                    |
|-------------------------------|------------------------------------|
| Číslo dokladu:                | 19090300019                        |
| Dátum vytvorenia:             | 3.9.2019 00:10:31                  |
| Typ dokladu:                  | Pokladničný doklad                 |
| Err kod:                      | 1                                  |
| Dátum registrácie v<br>EKase: | 3.9.2019 00:10:31                  |
| UID:                          | O-1ADCA5D8DCD84EBB9CA5D8DCD8F-TEST |

| TLAČ/EMAIL          |                      |
|---------------------|----------------------|
| Vystavenie dokladu: | Email                |
| Email:              | jan.stancik@varos.sk |
| Odoslané emailom:   | ⊘                    |

| Obsah: | Varos Technology - EKASA_HW<br>Rudlovská cesta 123/53<br>97401 Banská Bystrica<br>Prevádzka:<br>EKASA_HW PLATCA DPH<br>Rudlovská cesta 123/53<br>97401 Banská Bystrica<br>KP: 8881234567890001<br>IČO: 76543210<br>DIČ: 1234567890<br>IČ DPH: SK1234567890<br>Dokl:00019 Dátum: 03.09.2019 Čas:00:10<br>19090300019 |
|--------|----------------------------------------------------------------------------------------------------|
|        | Testovací scenár bod 1.4.12<br>názov položky 1<br>3 ks x 1.50 OOD 4.50 EUR<br>1 x Zľava 10% v DPH -OOD -0.45 EUR<br>vykúpené vratné obaly<br>3 ks x -0.13 -VO -0.39 EUR                                                                                                    |
|        | Cena celkom: 3.66 EUR                                                                                                    |
|        | [DPH] [Základ]       [Daň]       [Obrat]         20%       0.00       0.00       0.00       EUR         10%       0.00       0.00       EUR         N       4.05       EUR         VO       -0.39       EUR          3.66       0.00       3.66         EUR                                                         |
|        | ROZPIS PLATIDIEL<br>Hotovosť: 3.66 EUR<br>OVERTE DOKLAD POMOCOU QR KÓDU<br>UID:<br>O-1ADCA5D8DCD84EBB9CA5D8DCD8F-TEST<br>OKP:<br>Øf1e50ca-e7b1287a-f32be261-86d42100-2d01432c                                                                                                    |
|        | Ďakujeme za nákup.                                                                                                    |

| POLOŽKY DOKLADU          |                          |             |          |                    |      |            |
|--------------------------|--------------------------|-------------|----------|--------------------|------|------------|
| NÁZOV                    | ΤΥΡ ΡΟΙΟΖΚΥ              | TYPE<br>STR | MNOŽSTVO | JEDNOTKOVÁ<br>CENA | DPH  | CENA       |
| názov položky 1          | Kladná položka           | 3NNN        | 3,000    | 1.50€              | 0,00 | 4.50<br>€  |
| Zl'ava 10%               | Zľava                    | 6BNN        | 1,000    | 0.00€              | 0,00 | -0.45<br>€ |
| vykúpené vratné<br>obaly | Záporná položka<br>obaly | 8ANN        | 3,000    | -0.13 €            | 0,00 | -0.39<br>€ |

| PLATIDLÁ  |          |
|-----------|----------|
| NÁZOV     | PLATIDLO |
|           |          |
| Hotovosť: | 3.66 €   |

TLAČ KÓPIE

#### Ukážka dokladu odoslaného e\_mailom

#### Pokladničný doklad

#### Úhrada faktúry

Fiskalny doklad c.:20090700009

Od test\_ft5000@varos.sk

#### Fiskalny doklad c.:20090900023

Od test\_ft5000@varos.sk

Komu jan.stancik@varos.sk

| Varos Technology - FT5000              |
|----------------------------------------|
| Rudlovská cesta 123/53                 |
| 97401 Banská Bystrica                  |
| Prevádska:                             |
| FT5000 PLATCA DPH                      |
| Rudlovská cesta 123/53                 |
| 97401 Banská Bystrica                  |
| IČO: 76543210 IČ DPH: SK1234567890     |
| DIČ: 1234567890 KP: 88812345678900001  |
| Dok1:00023 Dátum: 09.09.2020 Čas:03:00 |
| DOKLAD 20090900023                     |
| Testovací scenár bod 1.4.12            |
| názov položky l                        |
| 3 ks x 1.50 OOD 4.50 EUR               |
| 1 x ZIava 10% v DPH -OOD -0.45 EUR     |
| vykúpené vratné obaly                  |
| 3 ks x -0.13 -VO -0.39 EUR             |
| eKASA                                  |
| Cena celkom: 3.66 EUR                  |
| eKASA                                  |
| [DPH] [Základ] [Daň] [Obrat]           |
| 20% 0.00 0.00 0.00 EUR                 |
| 10% 0.00 0.00 0.00 EUR                 |
| N 4.05 EUR                             |
| VO -0.39 EUR                           |
| Rekapitulácia obratu                   |
| 3.66 0.00 3.66 EUR                     |
| ROZPIS PLATIDIEL                       |
| Hotovosť: 3.66 EUR                     |

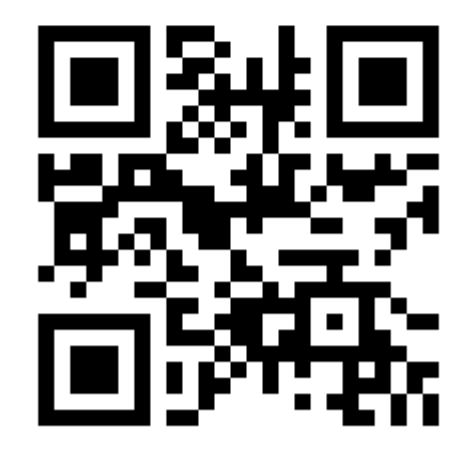

OVERTE DOKLAD POMOCOU QR KÓDU UID: O-B5FACE71EE88459FBACE71EE88F-TEST OKP: a5476576-5eeb64e2-91412bb4-96a61821 -3e8bff77

Komu jan.stancik@varos.sk Varos Technology - FT5000 Rudlovská cesta 123/53 97401 Banská Bystrica Prevádzka: PLATCA DPH FT5000 Rudlovská cesta 123/53 97401 Banská Bystrica IČO: 76543210 IČ DPH: SK1234567890 DIČ: 1234567890 KP: 88812345678900001 Dok1:00009 Dátum: 07.09.2020 Čas:21:56 -- ÚHRADA\_FAKTÚRY ----- 20090700009 ---Testovací scenár bod 1.4.7 Úhrada faktúry číslo: 18100001 UF 1000.00 EUR ----- eKASA -----\_\_\_\_\_ 1000.00 EUR Cena celkom: ----- eKASA -----Hotovosť: 1000.00 EUR Odberateľ IČO:2020123456789

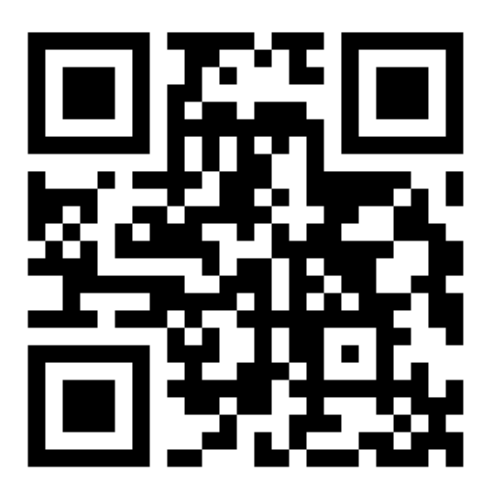

OVERTE DOKLAD POMOCOU QR KÓDU UID: O-C8065EE15B064520865EE15B06F-TEST OKP: 425c08f4-0269cle9-0d224775-76411fc6 -d866e027

------